## Versiegeschiedenis bekijken van een Office document in OneDrive

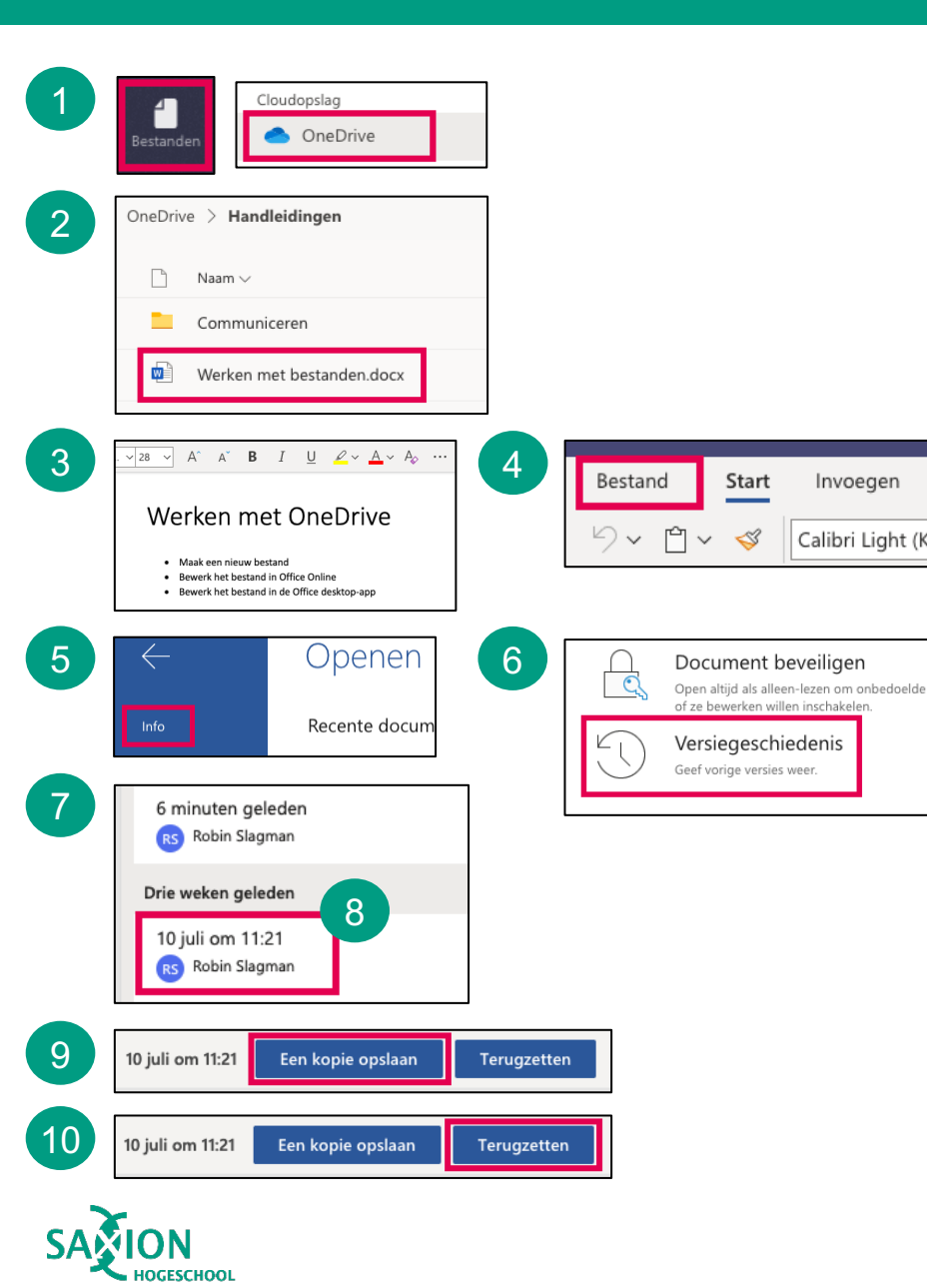

1

4

7

Ga in Teams naar het onderdeel 'Bestanden' en klik op 'OneDrive'.

- 2 Blader naar de gewenste map. Open het bestand waarvan je de versiegeschiedenis wilt bekijken.
- 3 Het bestand opent in Teams.
  - Klik in het menu op 'Bestand'
- 5 Klik op 'Info'.
- 6 Klik op 'Versiegeschiedenis'.
  - In de rechterkolom zie je de verschillende versies van het document.
- 8 Klik op een oude versie om de inhoud van het document op dat moment te bekijken.
- 9 Klik op 'Een kopie opslaan' om de oude versie onder een andere naam op te slaan.
- 10
- Klik op 'Terugzetten' om de oude versie terug te zetten in het huidige document.